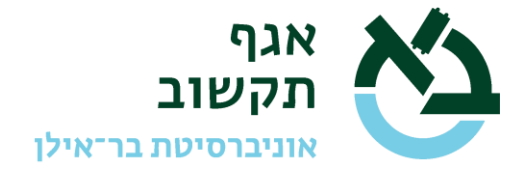

## <u>מדריך להגדרת חיבור VPN/SSL לחישוב מדעי</u>

יש לבקש אישור גישה לשימוש ב- VPN האקדמי באמצעות מערכת הפניות 'תמר' (<u>https://tmr.biu.ac.il</u>). עבור מי שאינו/ה חבר/ת סגל, מנהל/ת קבוצה המחקר צריך/צריכה (<u>https://tmr.biu.ac.il</u>). עבור מי שאינו/ה חבר/ת סגל, מנהל/ת קבוצה המחקר צריך/צריכה להגיש את הבקשה (עבור סטודנט/ית או גורם חוץ). יש לבחור את האפשרות האמצעית במסך הכניסה "LINUX – מדור מערכות פתוחות" ולבחור בקטגוריה "linux – שירות VPN אקדמי". לצורך פתיחת גישה, נא לרשום את פרטי המשתמש/ת (שם ומספר מזהה (תעודת זהות או לצורך פתיחת גישה, נא לרשום את פרטי המשתמש/ת (שם ומספר מזהה (תעודת זהות או דרכון)). במקרה של סטודנט/ית לתואר שני שאין לה/לו חשבון 365, נא לציין זאת בקריאת השירות כדי שנפתח חשבון לצורך הזדהות בלבד.

לאחר הגדרת ההרשאה וקבלת מענה בסגירת קריאת השירות יש לגלוש לאתר

https://access.biu.ac.il

idhitria (שם מקוצר עם שם משתמש biu.ac.il) (שם מקוצר עם שם משתמש (שם biu.ac.il) (ש

| אוניברסיטת בריאילן בריאילן                                              |                                         |                                |
|-------------------------------------------------------------------------|-----------------------------------------|--------------------------------|
| Sign in                                                                 |                                         |                                |
| UserName@biu.ac.i                                                       |                                         |                                |
| Can't access your acco                                                  | unt?                                    |                                |
|                                                                         | Back                                    | Next                           |
|                                                                         |                                         |                                |
| Welcome to Bar-Ilar<br>Page                                             | n University Office                     | e 365 Sign In                  |
| To reset your passwo<br>new tab<br>https://sspr.biu.ac.il/<br>locale=iw | ord, copy the URI<br>/sspr/public/forgo | . address to<br>ottenpassword? |

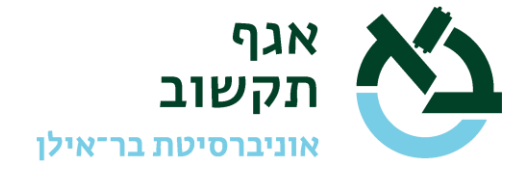

הסיסמא לצורך התחברות לשירות VPN הינו של החשבון הארגוני (כמו של הדוא"ל הארגוני או של 100 של moodle) של moodle) ולא של שרת הלינוקס.

| л           | אוניברסיטו בריאלן                                                                                                    |
|-------------|----------------------------------------------------------------------------------------------------|
|             | ← UserName@biu.ac.il                                                                                                    |
| E           | Enter password                                                                                                    |
| F           | Password                                                                                                    |
| F           | Forgot my password                                                                                                    |
|             | Sign in                                                                                                    |
|             |                                                                                                    |
| V           | Velcome to Bar-Ilan University Office 365 Sign In<br>Page                                                                      |
| T<br>h<br>l | o reset your password, copy the URL address to<br>new tab<br>https://sspr.biu.ac.il/sspr/public/forgottenpassword?<br>ocale=iw |

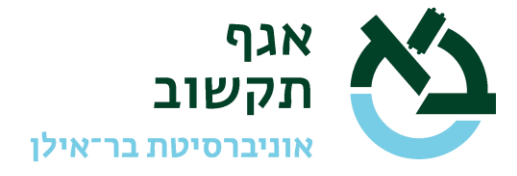

## בפעם הראשונה אחרי הכנסת סיסמא, תתקבל ההודעה הבאה:

| אוניברסיטת<br>כר־אילן<br>Bar-Ban University | <u>دې</u>                                |                                             |                         |             |  |
|---------------------------------------------|------------------------------------------|---------------------------------------------|-------------------------|-------------|--|
| UserName                                    | @biu.ac.il                               |                                             |                         |             |  |
| More                                        | inform                                   | nation                                      | requi                   | red         |  |
| Your org<br>your acc                        | anization no                             | eeds more i                                 | informatio              | on to keep  |  |
| Use a dif                                   | ferent acco                              | unt                                         |                         |             |  |
| Learn mo                                    | ore                                      |                                             |                         |             |  |
|                                             |                                          |                                             |                         | <u>Next</u> |  |
| Welcom<br>Page                              | e to Bar-Ilar                            | n University                                | Office 365              | 5 Sign In   |  |
| To reset<br>new tab<br>/forgotte            | your passw<br>https://sspr<br>enpassword | ord, copy tł<br>biu.ac.il/ssą<br>?locale=iw | ne URL ado<br>pr/public | dress to    |  |

קיימות שתי אפשרויות להזדהות – באמצעות אפליקציה או מסרון לטלפון הנייד.

אנחנו ממליצים להשתמש באפליקציה כדי להימנע מבעיות של השהיה בקבלת מסרון ו/או בעיית קבלת מסרון ו/או בעיית קבלת מסרון בחו"ל.

אחרי הקשה על Next יתקבל המסך הבא:

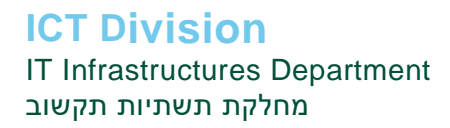

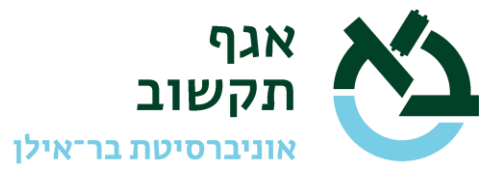

| Step 1: How should we contact you?                                    |                                     |
|-----------------------------------------------------------------------|-------------------------------------|
| Authentication phone                                                  |                                     |
| Select your country or region                                         |                                     |
| Method                                                                |                                     |
| Send me a code by text message                                        |                                     |
| • Call me                                                             |                                     |
|                                                                       |                                     |
|                                                                       | Next                                |
| Your phone numbers will only be used for account security. Standard t | lephone and SMS charges will apply. |

Set up: אנו ממליצים לבחור באופציה Mobile App במקום Authentication Phone ולבחור

| Additional security verification                                                                                                    |
|----------------------------------------------------------------------------------------------------|
| Secure your account by adding phone verification to your password. View video to know how to secure your account                              |
| Step 1: How should we contact you? Mobile app                                                                                                 |
| How do you want to use the mobile app?<br>Receive notifications for verification                                                              |
| To use these verification methods, you must set up the Microsoft Authenticator app.           Set up         Please configure the mobile app. |

יתקבל המסך הבא:

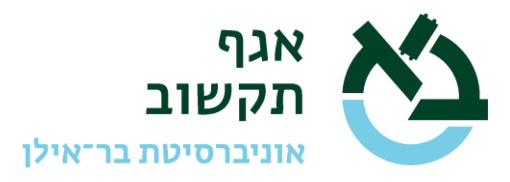

| Configure mobile app                                                                          |
|-----------------------------------------------------------------------------------------------|
| Complete the following steps to configure your mobile app.                                    |
| 1. Install the Microsoft authenticator app for Windows Phone, Android or iOS.                 |
| 2. In the app, add an account and choose "Work or school account".                            |
| 3. Scan the image below.                                                                      |
|                                                                                               |
| If you are unable to scan the image, enter the following information in your app.             |
| Code: 776 266 226                                                                             |
| Url: https://mobileappcommunicator.auth.microsoft.com/mac/MobileAppCommunicator.svc/998093576 |
| If the app displays a six-digit code, choose "Next".                                          |
| Next cancel                                                                                   |

יש להתקין בטלפון את האפליקציה Microsoft authenticator מתוך חנות האפליקציות בטלפון.

לאחר התקנת האפליקציה וסריקת ה- QR, במסך הבא יש ללחוץ על Next:

| Additional security verification                                                                                                    |      |
|----------------------------------------------------------------------------------------------------|------|
| Secure your account by adding phone verification to your password. View video to know how to secure your account                                               |      |
|                                                                                                    |      |
| Step 1: How should we contact you?                                                                                                    |      |
| Mobile app 🔹                                                                                                    |      |
| - How do you want to use the mobile app?                                                                                                    |      |
| Bereive patifications for verification                                                                                                    |      |
|                                                                                                    |      |
| To use these verification methods, you must set up the Microsoft Authenticator app.                                                                            |      |
| Set up Mobile app has been configured for notifications.                                                                                                    |      |
|                                                                                                    |      |
|                                                                                                    | Next |
|                                                                                                    |      |
| To use these verification methods, you must set up the Microsoft Authenticator app.           Set up         Mobile app has been configured for notifications. | Next |
|                                                                                                    |      |

.Done במסך הבא יש למלא את הפרטים הנדרשים (מספר הטלפון, כולל ארץ) וללחוץ על

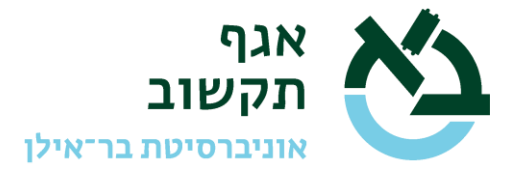

| אוניברסיטו בריאילן     |                                                                  |                            |      |
|------------------------|------------------------------------------------------------------|----------------------------|------|
| Additiona              | security verification                                            |                            |      |
| Additiona              | Security vermeation                                              |                            |      |
| Secure your account by | adding phone verification to your password. View video to know   | now to secure your account |      |
| Select your country    | or region                                                        |                            |      |
|                        | Country or region                                                |                            |      |
|                        |                                                                  |                            |      |
|                        |                                                                  |                            |      |
|                        |                                                                  |                            | Done |
| Your phone number:     | will only be used for account security. Standard telephone and S | MS charges will apply.     |      |

לאחר לחיצה על הכפתור Done הסתיים תהליך הרישום.

לאחר סיום שלב ה- Setup ובעתיד לאחר התחברות למערכת, יתקבל המסך הבא:

| $\leftarrow \rightarrow$ C $\doteq$ https://access.biu.ac.il/vdesk/webtop.eui?webtop=/Common/portal_legacy&webtop_type=webtop_full $\leftarrow$ 5 | tia tian tian tian tian tian tian tian t |       |  |
|----------------------------------------------------------------------------------------------------|------------------------------------------|-------|--|
| f5 Weic                                                                                                    | ome to F5 Net                            | works |  |
| Search Q                                                                                                    |                                          |       |  |
| Network Access 🗸                                                                                                    |                                          |       |  |
| AC-Users                                                                                                    |                                          |       |  |
|                                                                                                    |                                          |       |  |

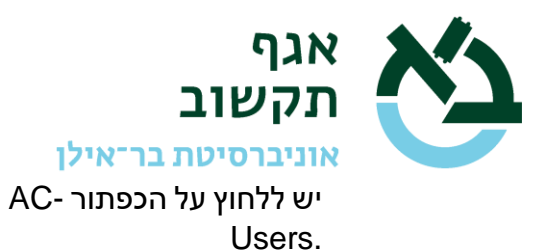

בחיבור הראשון מכל מחשב, ירד למחשב קובץ התקנה לדרייבר שיש להתקין.

| ר אינן בריטת אוויברסיטת<br>בריאילן Bar-Han University - אינן אינן אינן אווינעראילן | אווינלהסיטת נ                                                                                                    | יציאה      |
|------------------------------------------------------------------------------------|----------------------------------------------------------------------------------------------------|------------|
| Q Find Resource                                                                    |                                                                                                    |            |
| Network Access *                                                                   |                                                                                                    |            |
| C-Users                                                                            | X         Network access client components are required         Image: Second and required         Download and run the installer package         Download         Image: Second and run the installer package         Image: Second and run the installation completes. |            |
| $\frown$                                                                           |                                                                                                    |            |
| f5vpn_setup.exe                                                                    |                                                                                                    | Show all X |

אחרי התקנת ה- driver צריך ללחוץ על הכפתור בפורטל כדי להפעיל את ה-VPN ואז החיבור המאובטח יופעל:

| Connected                |         |             |          |             | Disconnec |
|--------------------------|---------|-------------|----------|-------------|-----------|
| Traffic Type             | Sent    | Compression | Received | Compression |           |
| Network Access           |         |             |          |             |           |
| - Network Tunnel         | 1.13 KB | 0%          | 164 B    | 0%          |           |
| - Optimized Applications | 0 B     | 0%          | 0 B      | 0%          |           |
| Total                    | 1.13 KB | 0%          | 164 B    | 0%          |           |

הגישה תתאפר לכל השרתים המתארחים באולם המחשב בשם המתחם Inx.biu.ac.il המנוהלים ע"י מדור מערכות הפעלה פתוחות.

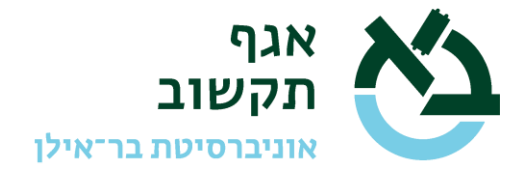

נקודות חשובות:

- מערכת ה- VPN/SSL אינה מערכת עם יתירות.
   משמעות הדבר שמעת לעת יש לאתחל את המערכת, בעיקר לאחר התקנת עדכוני תוכנה ואבטחה.
   אין להסתמך על כך שהמערכת תהיה זמינה ללא הגבלה. יש לקחת בחשבון שיתכן אתחול המערכת על-פי צורך.
- רוחב הפס הכללי לשירות ה- VPN/SSL הוא מוגבל ומשותף לכל המשתמשים האקדמיים.
   נא להקפיד שלא להעמיס את ניצולת רוחב הפס על מנת שלא יפריע לאחרים.
- הרישיון הינו אישי ויש רישום של כל גישה לצורך אבטחת מידע. אין להעביר את השימוש בחשבון זה לאדם אחר.

(גרסה 1.6)